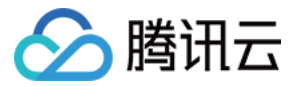

# 小程序 · 企业直播 快速入门 产品文档

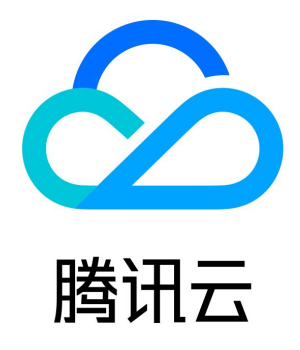

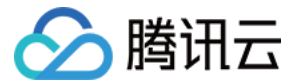

【版权声明】

©2013-2023 腾讯云版权所有

本文档(含所有文字、数据、图片等内容)完整的著作权归腾讯云计算(北京)有限责任公司单独所有,未经腾讯云事先明确书面许可,任 何主体不得以任何形式复制、修改、使用、抄袭、传播本文档全部或部分内容。前述行为构成对腾讯云著作权的侵犯,腾讯云将依法采取措 施追究法律责任。

【商标声明】

### 🕗 腾讯云

及其它腾讯云服务相关的商标均为腾讯云计算(北京)有限责任公司及其关联公司所有。本文档涉及的第三方主体的商标,依法由权利人所 有。未经腾讯云及有关权利人书面许可,任何主体不得以任何方式对前述商标进行使用、复制、修改、传播、抄录等行为,否则将构成对腾 讯云及有关权利人商标权的侵犯,腾讯云将依法采取措施追究法律责任。

【服务声明】

本文档意在向您介绍腾讯云全部或部分产品、服务的当时的相关概况,部分产品、服务的内容可能不时有所调整。 您所购买的腾讯云产品、服务的种类、服务标准等应由您与腾讯云之间的商业合同约定,除非双方另有约定,否则,腾讯云对本文档内容不 做任何明示或默示的承诺或保证。

【联系我们】

我们致力于为您提供个性化的售前购买咨询服务,及相应的技术售后服务,任何问题请联系 4009100100。

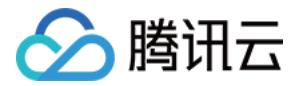

## 快速入门

最近更新时间: 2022-03-07 18:03:05

小程序 · 企业直播 ( 腾讯云 · 欢句直播 ) 提供了免费试用版 ( 部分功能受限 ) 和正式版 ( 拥有高级权限 ) ,您可通过先使用免费试用版测 试,或 购买正式版 进行正常业务使用。

#### 准备工作

使用手机打开微信,搜索 欢句直播 小程序,或者扫描小程序二维码进入小程序。进入小程序主页,即可快速创建直播间进行直播。

△ 注意

欢句直播在发起直播前,会请求要求主播授权用户信息、麦克风和摄像头等权限。

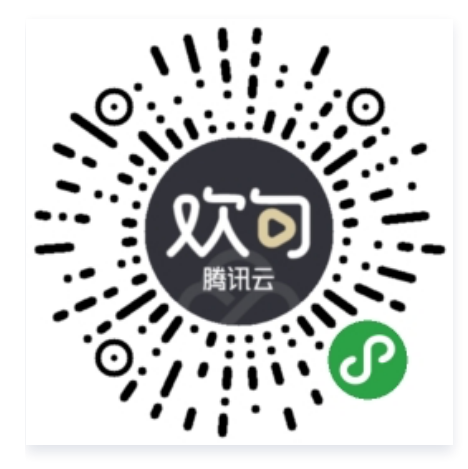

#### 创建直播

1. 进入欢句直播小程序,在小程序主页即可选择创建直播间类型,可选**竖屏、横屏**和语音直播,以创建竖屏直播为例。

2. 单击 创建直播 即可创建竖屏直播,完成创建后则不可再切换横竖屏。

3. 创建成功后进入直播页面,体验版支持最多10人在线观看,4小时直播时长。同时可通过购买正式服务进行扩容。

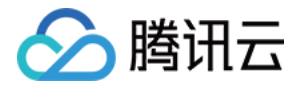

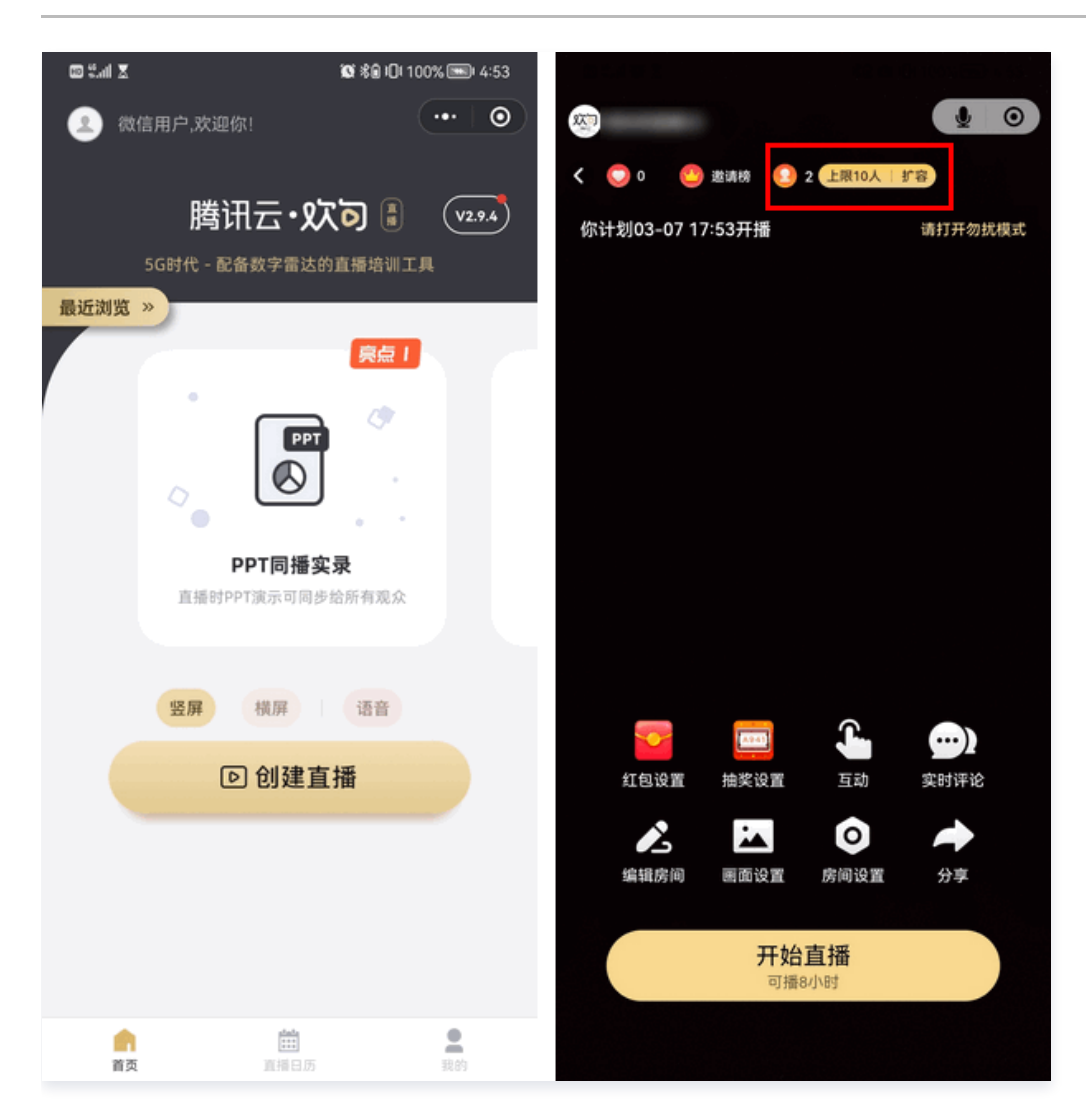

#### 直播前配置

#### 编辑直播间信息

单击**房间设置 > 编辑房间**,可进入修改直播间的基本信息。支持修改课程名称、主讲人、公司名、直播间简介、开始日期、开始时间、封面 图基分享海报、公司/直播间 logo、直播间标签、是否显示企业信息、开播消息发布时间等信息,也可以为直播间设置暖场视频、直播间详

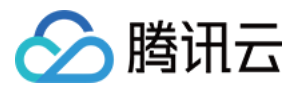

#### 情海报、推到直播日历和引导关注微信公众号等功能。

|                                                      |                                                                                |            | 100 %.all 🗷            | 100 × 8 1  | 0  100% 🎟   4:53 |
|------------------------------------------------------|--------------------------------------------------------------------------------|------------|------------------------|------------|------------------|
| × •                                                  | <b>89</b>                                                                      | <b>1 0</b> | <                      | 编辑直播间      | •• •             |
| く 💽 0 🥸 邀请時 💽 2 上限10人 打容<br>你计划03-07 17:53开播 靖打开勿扰模式 | <ul> <li>〇 0 3 送請榜 (2 2 上限10人 扩容)</li> <li>你计划03-07 17:53开播 请打开勿扰模式</li> </ul> |            | <b>直播间信息</b><br>课程基本信息 |            |                  |
|                                                      |                                                                                |            | 课程名                    | 必填         | 0/23             |
|                                                      | 一 房间设置 一                                                                       |            | 主讲人                    |            | 0/15             |
|                                                      | 2 🛱 🖨                                                                          | t);c>      | 公司名                    |            | 0/15             |
|                                                      | 编辑房间 推到日历 设置密码                                                                 | 观众授权设置     | 课程/主讲人介绍               | 绍          |                  |
|                                                      | ↓ ↓ ↓ ↓ ↓ ↓ ↓ ↓ ↓ ↓ ↓ ↓ ↓ ↓ ↓ ↓ ↓ ↓ ↓                                          |            | 简要介绍课程或                | 主讲人,300字以内 |                  |
|                                                      | <u>نة: (م)</u>                                                                 | M          |                        |            |                  |
|                                                      | 设置签到 风险测评 风险提示                                                                 | 邀请讲师       |                        |            | 0/300            |
|                                                      | E († 2                                                                         |            | 课程时间                   |            |                  |
| 编辑房间 画面设置 房间设置 分享                                    | 直播方式: 直播间装修 公徽管家                                                               | 回放管理       | 预计开始日期                 | :          | 2022-03-07 >     |
| 开始直播<br>可播8小时                                        | ● 开始直播<br>删除直播间                                                                |            | 预计开始时间                 |            | 17:53 >          |

#### 设置观众权限

- 直播间默认公开评论,单击房间设置>编辑房间>隐藏评论,观众的评论即相互不可见,规避言论风险,再次单击显示评论则恢复可见。
- 直播间默认观众可转发邀请他人加入直播间,单击**房间设置 > 编辑房间 > 限制转发**,观众将不能再转发本直播。

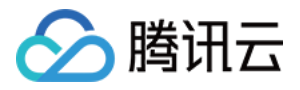

| <ul> <li></li></ul> | <ul> <li>並 ③</li> <li>新容</li> <li>請打开勿扰模式</li> </ul> | < ○ ○ ○ ○           | ) 邀请榜 🧕<br>17:53开播 | 2 上限10人   折                                                        | ④ ③                |
|---------------------|------------------------------------------------------|---------------------|--------------------|--------------------------------------------------------------------|--------------------|
|                     |                                                      |                     | 一                  | ۵ <u>۵</u>                                                         |                    |
|                     |                                                      | 编辑房间                | — 房间<br>推到日历       | <b>设置</b> —                                                        | <b>父</b><br>观众授权设置 |
|                     |                                                      | 25<br>配置观看名单        | R制装发               | (F)<br>隐藏评论                                                        | した<br>直播间管理        |
| 紅包设置 抽奖设置 互动        | ••••)<br>实时评论                                        | (1)<br>设置签到<br>红白设置 | (Q)<br>风脸测评        | ·<br>·<br>·<br>·<br>·<br>·<br>·<br>·<br>·<br>·<br>·<br>·<br>·<br>· | 25<br>邀请讲师<br>实时评论 |
| 編編時间 画面设置 房间设置      |                                                      | 直播方式                | 直播间装修              | 企微管家                                                               | 回放管理               |
| 开始直播<br>可播8小时       |                                                      | 制除直播间               | 开始。<br>可播码         | <b>直播</b><br>小时                                                    |                    |

#### 开播准备

默认创建者为直播间主播,可通过分享讲师转让主播权限,单击房间设置>编辑房间>邀请讲师,确认转让后,将转让链接和开播密码发送给微信好友即可完成转让(仅在开播前可转让)。

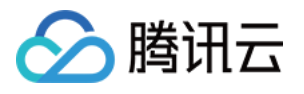

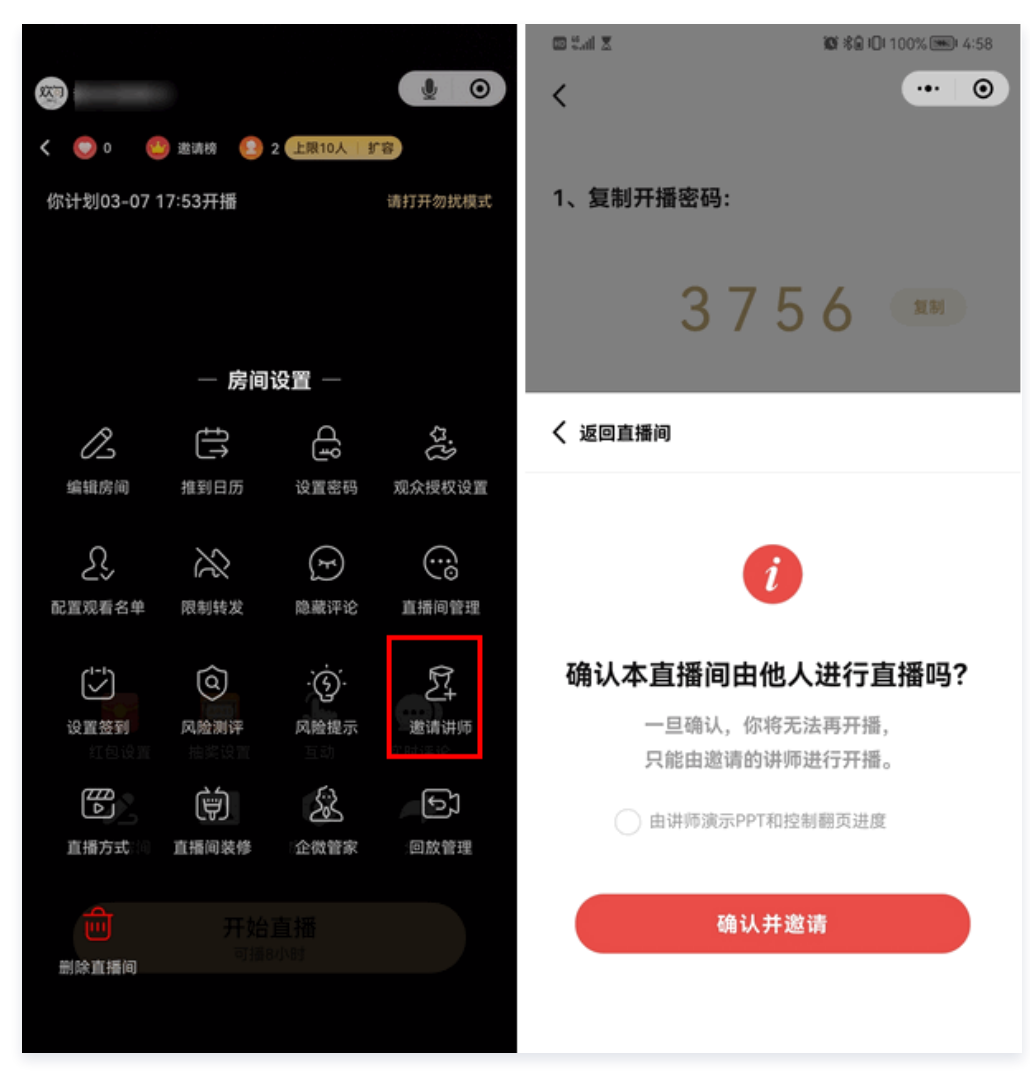

2.单击**互动 > PPT > 上传微信文件**,即在微信中选择要上传的文件。

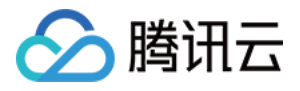

| 你计划03-07 17:53开播    | 你计划03-07 17:58开播 | 你计划03-07 17:58开播 请打开勿扰模式                         |
|---------------------|------------------|--------------------------------------------------|
| <ul> <li></li></ul> |                  | <ul> <li>上传微信文件</li> <li>文件可同步演示给所有观众</li> </ul> |

3. 开始直播前,单击 分享 图标,可通过分享海报或转发直播间链接给好友,邀请观看。

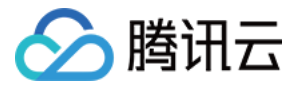

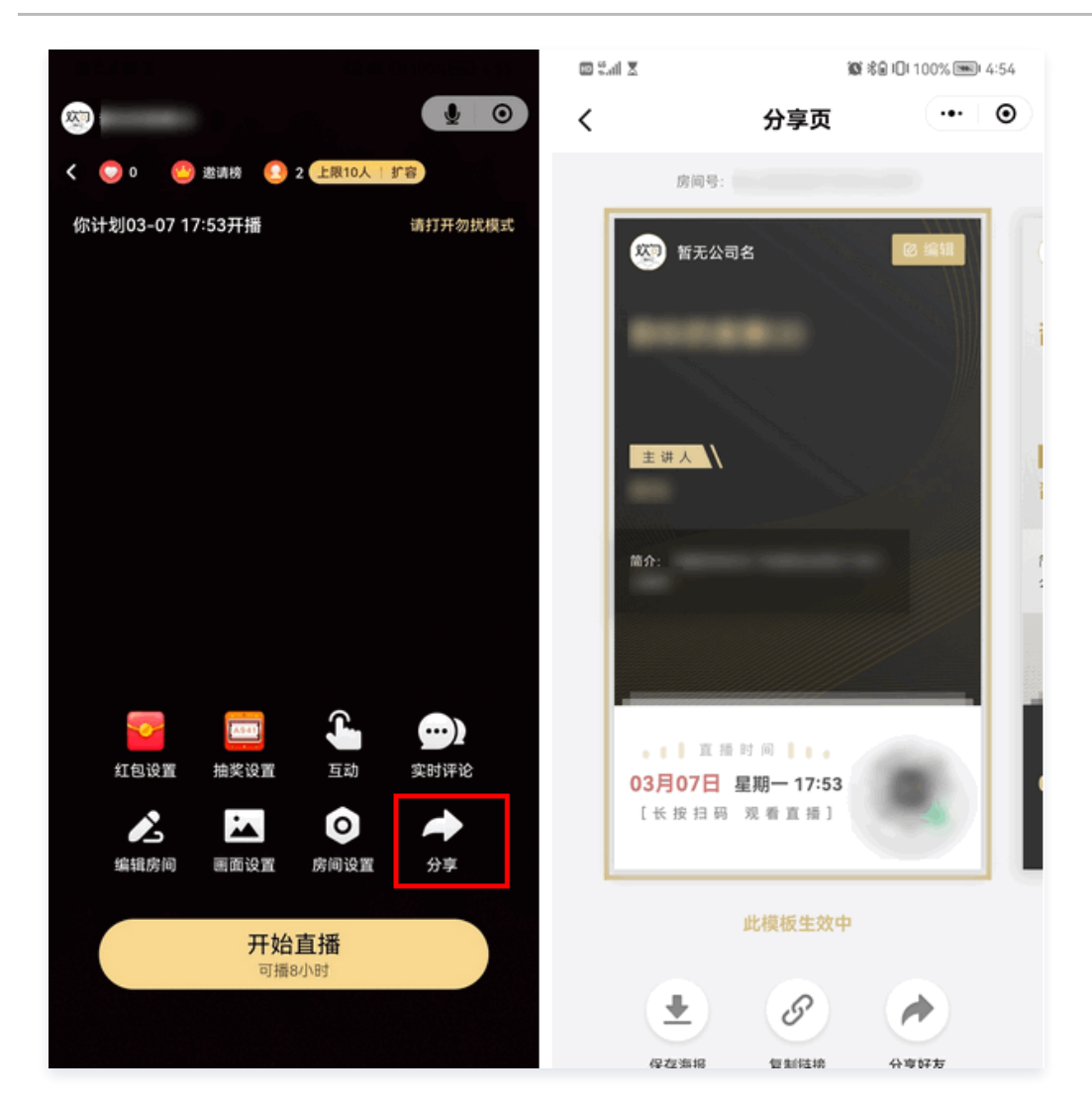

#### 开始直播

1. 主播进入直播间后,单击直播间内 **开始直播**,即可开播。

2.单击左上角的暂停直播按钮即可暂停直播。若您需继续直播,可单击 继续直播 恢复直播状态。

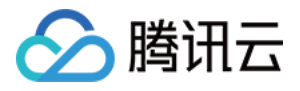

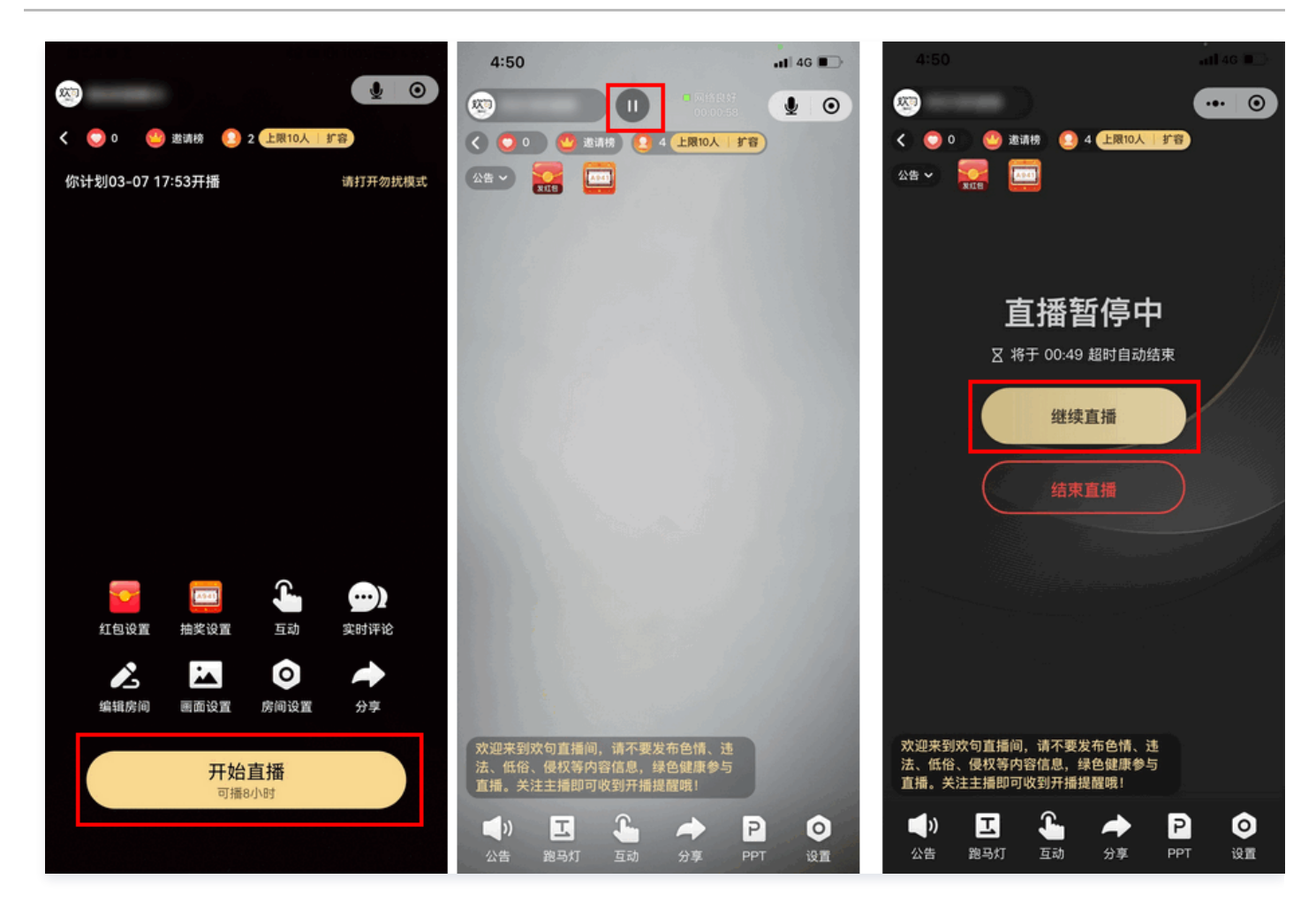

#### 结束直播

1.直播过程中,若您需结束直播,可单击暂停直播按钮进入直播暂停页,单击 **结束直播**即可。直播时会自动生成回放视频。单击 **看回放** 即 可观看回放视频。

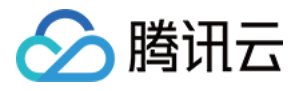

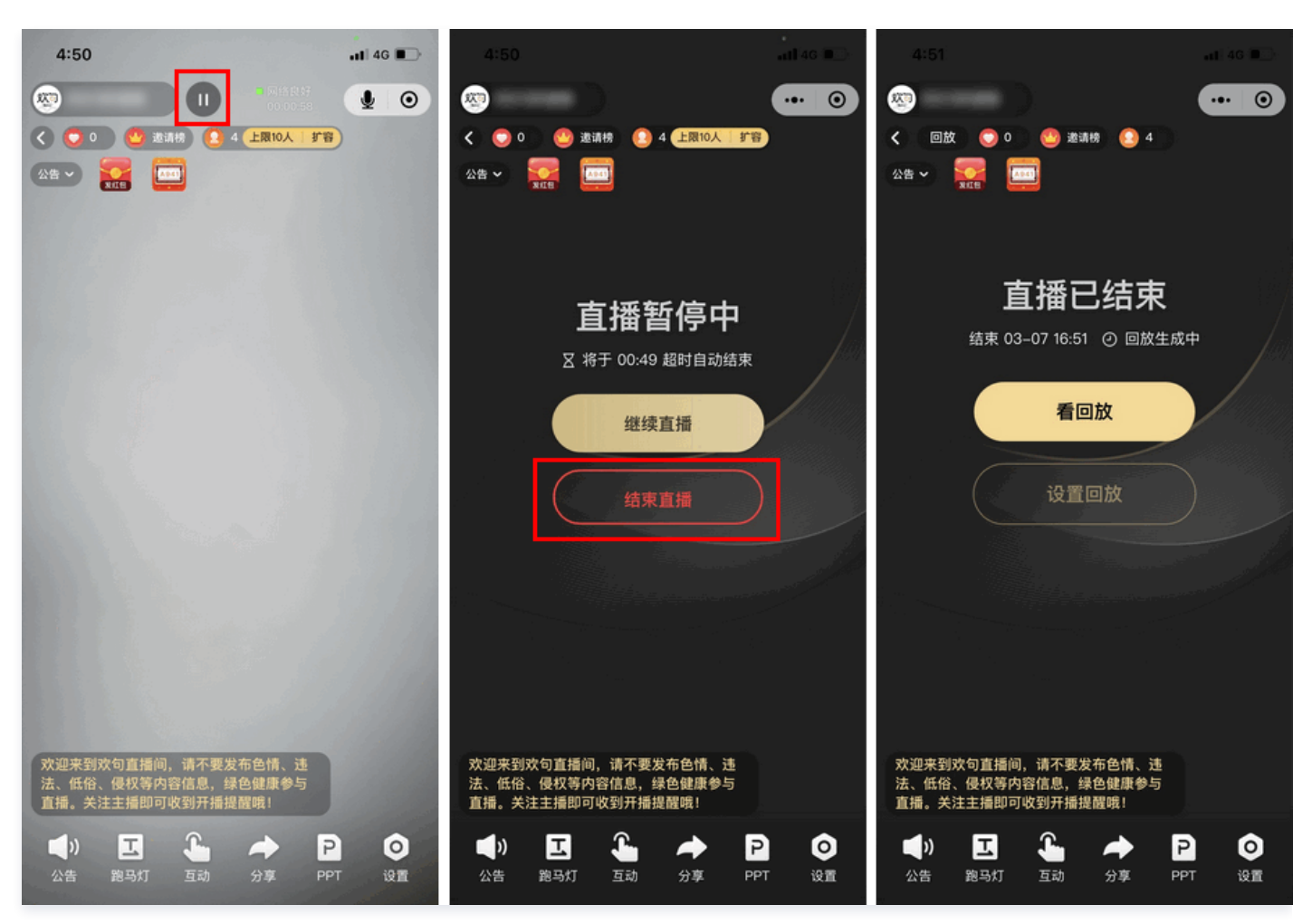

2. 若您需查看直播间的统计分析,可单击右下角 **设置 > 统计分析**。

○ 单击 统计分析,查看直播统计报告(统计报告仅直播创建者和有查阅权限的用户可查看)。

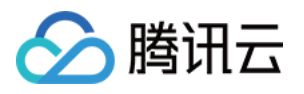

○ 单击 数字雷达,可查看观看过直播的用户数据信息。

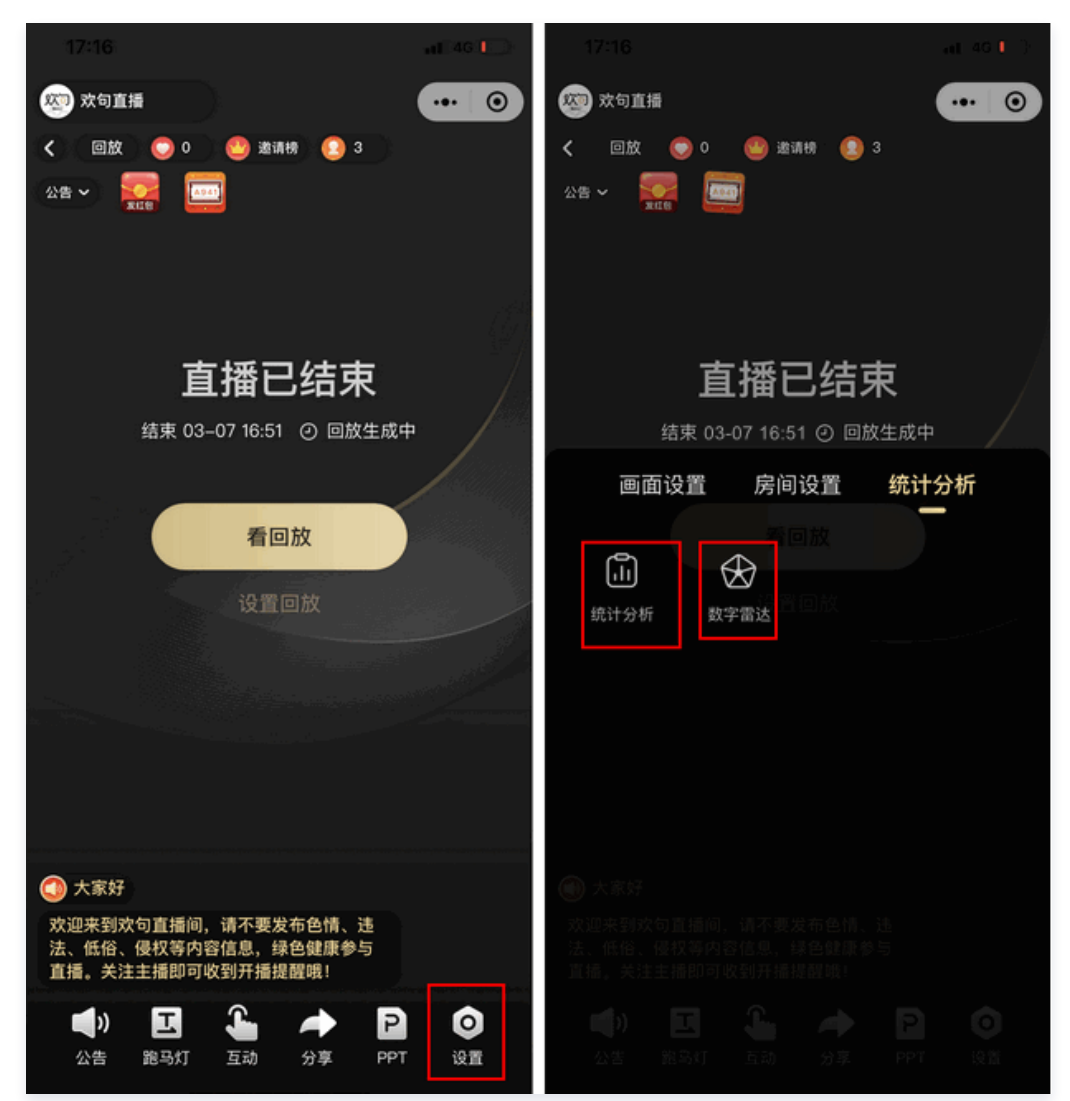